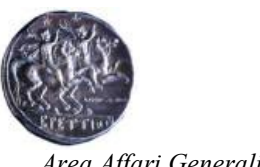

Area Affari Generali

## UNIVERSITÀ degli STUDI MAGNA GRÆCIA di CATANZARO

# **COLLABORAZIONI STUDENTESCHE A TEMPO PARZIALE** Guida alla compilazione e invio della domanda online per gli studenti dell'UMG

### (eccetto gli iscritti al I anno di un Corso di laurea magistrale biennale)

### 1) Accedi al sistema

Lo studente, per accedere alla procedura di compilazione online della domanda deve autenticarsi, all'indirizzo https://unicz.esse3.cineca.it/, cliccare su Login e inserire nei campi Nome utente e Password le stesse credenziali utilizzate per l'accesso ai servizi online (prenotazione esami, ecc.).

|                                                 | Area ris<br>Per accedere a questo s<br>Stai accedendo a sp-ess                            | servizio devi autenticarti<br>sea-unicz-prod.cineca.it                           |
|-------------------------------------------------|-------------------------------------------------------------------------------------------|----------------------------------------------------------------------------------|
| University University Cubium sapientiae initium | Nome utente<br>Inserisci il uo nome utente<br>Password<br>Inserisci la password<br>Accedi | Studenti:<br>Hai dimenticato la password?<br>va sulla privacy   Informativa IDEM |

#### 2) ACQUISISCI I DOCUMENTI CHE DOVRAI ALLEGARE ALLA DOMANDA

Ti suggeriamo, preliminarmente, di acquisire e salvare sul tuo PC tutti i documenti che dovrai allegare alla domanda

2.1) Per acquisire la dichiarazione sostitutiva di certificazione degli esami sostenuti:

#### a) clicca sul menù in alto a destra

|                       | Servizi online                          |                       |                 |                  |                                                                |
|-----------------------|-----------------------------------------|-----------------------|-----------------|------------------|----------------------------------------------------------------|
| Benvenuto             | Matricola N.                            | )                     |                 |                  | [Utismo accesso   (05/10/2022 alle 22:06 da  P 151.19.149.154] |
| Dati personali        |                                         | Visualizza dettagli 🕨 | Status studente |                  | Visualizza dettagli 膨                                          |
| Pannello di controllo |                                         | Nascondi dettagli 💌   | Messaggi        |                  | Nascondi dettagli 🔻                                            |
| Processo              | Stato                                   | Da fare               | Mittente        | Titolo           | Data                                                           |
| Tasse                 | <ul> <li>situazione regolare</li> </ul> | visualizza            |                 | Nessun messaggio |                                                                |
| Piano carriera        | non modificabile                        |                       |                 |                  | 💷 altri                                                        |
| Appelli disponibili   | 😑 0 appelli disponibili                 |                       |                 |                  |                                                                |
| Iscrizioni appelli    | 😑 0 prenotazioni                        |                       |                 |                  |                                                                |

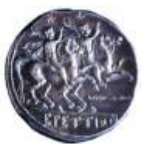

Area Affari Generali

b) clicca su "Segreteria"

| UMG<br>dubium superities initium | Servizi online                          |                       |                 |                  | ita eng                                                |          |
|----------------------------------|-----------------------------------------|-----------------------|-----------------|------------------|--------------------------------------------------------|----------|
| Benvenuto                        | (Matricola N.                           | )                     |                 |                  | Utimo a<br>Area Riservata<br>Logout<br>Cambia Password | 2        |
| Dati personali                   |                                         | Visualizza dettagli 🕨 | Status studente |                  | Home                                                   | >        |
| Pannello di controllo            |                                         | Nascondi dettagli 👻   | Messaggi        |                  | Segreteria                                             |          |
|                                  | 1                                       |                       |                 |                  | Piano di Studio                                        |          |
| Processo                         | Stato                                   | Da fare               | Mittente        | Titolo           | Carriera                                               |          |
| Tasse                            | <ul> <li>situazione regolare</li> </ul> | visualizza            |                 | Nessun messaggio |                                                        |          |
| Piano carriera                   | non modificabile                        |                       |                 |                  | Esami                                                  |          |
| Appelli disponibili              | 😑 0 appelli disponibili                 |                       |                 |                  | Conseguimento Titolo                                   |          |
| Iscrizioni appelli               | o prenotazioni                          |                       |                 |                  | Tirocini e stage                                       |          |
|                                  |                                         |                       |                 |                  | Mobilità internazionale in entr                        | rata / 📏 |

#### c) clicca su "Certificati"

|                                                                    | Servizi online        |                            |                 |                  | ita eng                                     |
|--------------------------------------------------------------------|-----------------------|----------------------------|-----------------|------------------|---------------------------------------------|
| Benvenuto<br>Benvenuto nella tua area riservata.<br>Dati personali | (Matricola N.         | )<br>Visualizza dettagli ≯ | Status studente | (Utome i         | Area Riservata<br>Logout<br>Cambia Password |
| Pannello di controllo                                              |                       | Nascondi dettagli 🔻        | Messaggi        |                  | Segreteria                                  |
|                                                                    |                       |                            | incosuggi       |                  |                                             |
| Processo                                                           | Stato                 | Da fare                    | Mittente        | Titolo           | Tert di Valutazione                         |
| Tasse                                                              | situazione regolare   | <u>visualizza</u>          |                 | Nessun messaggio |                                             |
| Piano carriera                                                     | onn modificabile      |                            |                 |                  |                                             |
| Appelli disponibili                                                | 0 appelli disponibili |                            |                 |                  | Immatricolazione                            |
| Iscrizioni appelli                                                 | 0 prenotazioni        |                            |                 |                  |                                             |
|                                                                    |                       |                            |                 |                  |                                             |
|                                                                    |                       |                            |                 |                  |                                             |
|                                                                    |                       |                            |                 |                  |                                             |
|                                                                    |                       |                            |                 |                  |                                             |
|                                                                    |                       |                            |                 |                  |                                             |
|                                                                    |                       |                            |                 |                  | Altre attività formative                    |
| Home                                                               |                       |                            |                 |                  | Appelli Riservati                           |
|                                                                    |                       |                            |                 |                  | Dichlarazione Invalidità                    |

### d) clicca su "Autocertificazione\_Certificato Iscrizione con Esami"

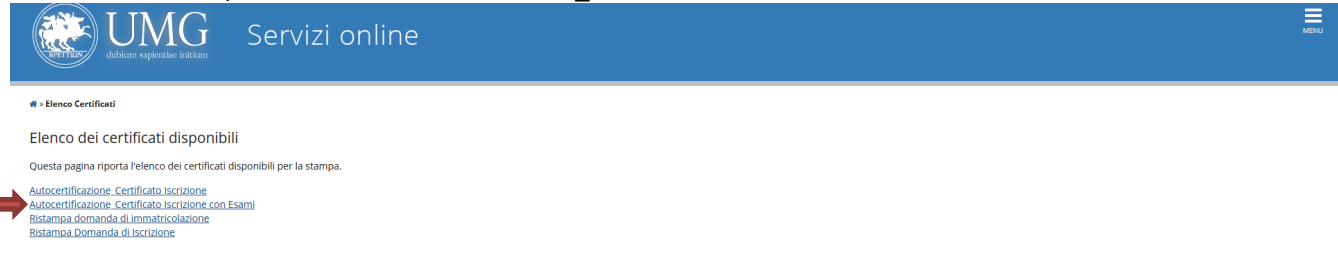

 stampa il documento, firmalo nell'apposito spazio (II/La Dichiarante), scansionalo salvandolo sul tuo PC.

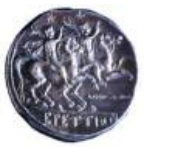

Area Affari Generali

#### 2.2) Per acquisire il Libretto:

a) clicca sul menù in alto a destra

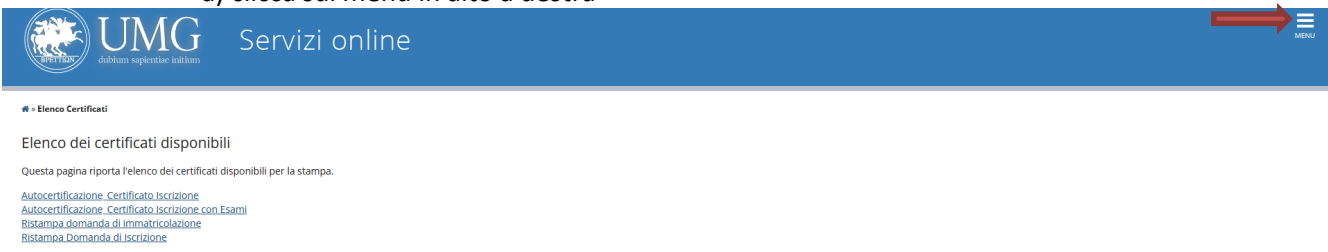

#### b) clicca su "Area Riservata"

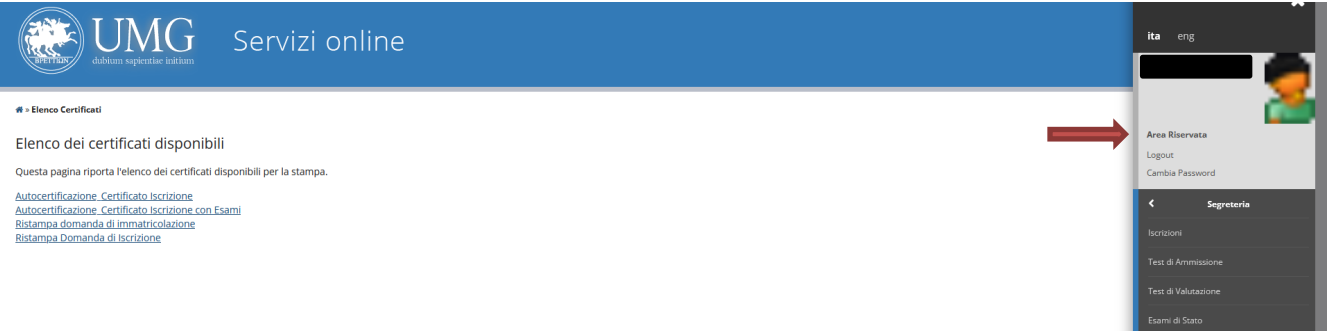

#### c) clicca su "Visualizza dettagli" nella sezione "Status studente"

| UMAG<br>ubbum septentie initiam     | Servizi online                          |                       |                 |                  | MENU                  |
|-------------------------------------|-----------------------------------------|-----------------------|-----------------|------------------|-----------------------|
| Benvenuto                           | (Matricola N.                           | )                     |                 |                  |                       |
| Benvenuto nella tua area riservata. |                                         |                       |                 |                  |                       |
| Dati personali                      |                                         | Visualizza dettagli 🕨 | Status studente |                  | Visualizza dettagli 🕨 |
| Pannello di controllo               |                                         | Nascondi dettagli 🔻   | Messaggi        |                  | Nascondi dettagli 🔻   |
| Processo                            | Stato                                   | Da fare               | Mittente        | Titolo           | Data                  |
| Tasse                               | <ul> <li>situazione regolare</li> </ul> | visualizza            |                 | Nessun messaggio |                       |
| Piano carriera                      | 😑 non modificabile                      |                       | L               |                  | 📃 altri               |
| Appelli disponibili                 | 🔴 0 appelli disponibili                 |                       |                 |                  |                       |
| Iscrizioni appelli                  | 🔵 0 prenotazioni                        |                       |                 |                  |                       |

# d) clicca su "vai al mio libretto"

| UMG<br>dubium sapientiae initium    | Servizi online                          |                     |                                                                                                    |                                                                                                  | MENU                   |
|-------------------------------------|-----------------------------------------|---------------------|----------------------------------------------------------------------------------------------------|--------------------------------------------------------------------------------------------------|------------------------|
| Benvenuto                           | (Matricola N.                           | )                   |                                                                                                    |                                                                                                  |                        |
| Benvenuto nella tua area riservata. |                                         |                     |                                                                                                    |                                                                                                  |                        |
| Dati personali                      |                                         | Visualizza dettagli | Status studente                                                                                                    |                                                                                                  | Nascondi dettagli 👻    |
|                                     |                                         |                     | Anno Accademico: <b>2023/2024</b><br>Anno dl Regolamento: <b>2023</b><br>Stato Carriera: <b>attivo 🌑</b>                                                                                                 |                                                                                                  |                        |
|                                     |                                         |                     | Corso:INFERMIFENSTICA (ABILITANTE ALLA PROFES<br>Facoltà:Dipartimento di Scienze Mediche e Chirurg<br>Percorso:TECNOLOGIE DELL'INFORMAZIONE - TEC<br>Classe:L/SNT1-Classe delle lauree in Professioni sa | <u>SIONE SANITARIA DI INFERMIERE)</u><br><u>ziche</u><br>initarie, infermieristiche e professior | ne sanitaria ostetrica |
|                                     |                                         |                     | Durata: 3 anni Anno di corso: 1º Iscrizione c                                                                                                    | ondizionata: No                                                                                  |                        |
|                                     |                                         |                     | Ordinamento: 2021 Normativa: DM270                                                                                                    |                                                                                                  |                        |
|                                     |                                         |                     | Data immatricolazione:23/09/2023                                                                                                    |                                                                                                  |                        |
|                                     |                                         |                     | Riepilogo Esami                                                                                                    |                                                                                                  |                        |
|                                     |                                         |                     | Esami registrati                                                                                                    | 0                                                                                                |                        |
|                                     |                                         |                     |                                                                                                    |                                                                                                  | vai al mio libretto    |
| Pannello di controllo               |                                         | Nascondi dettagli 🔻 | Messaggi                                                                                                    |                                                                                                  | Nascondi dettagli 🔻    |
|                                     |                                         |                     |                                                                                                    |                                                                                                  |                        |
| Processo                            | Stato                                   | Da fare             | Mittente                                                                                                    | Titolo                                                                                           | Data                   |
| Tasse                               | <ul> <li>situazione regolare</li> </ul> | visualizza          |                                                                                                    | Nessun messaggio                                                                                 |                        |

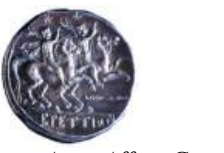

Area Affari Generali

#### salva sul tuo PC una stampa del libretto, sottoscritto

Direttamente dal browser di navigazione vai al pulsante di stampa e poi assicurati di aver stampato integralmente la pagina web contenente libretto, legenda, ecc., SOTTOSCRIVILO E SCANSIONALO salvandolo sul tuo PC per poterlo successivamente allegare alla domanda

| UMG Servizi online                                                                                                    |          |              |                       |                   |                        | Nuova scheda<br>Nuova finestra anonim<br>Segnalibri<br>Cronologia | a        | Ctrl+T<br>Ctrl+N<br>>                    |          |                  |
|----------------------------------------------------------------------------------------------------|----------|--------------|-----------------------|-------------------|------------------------|-------------------------------------------------------------------|----------|------------------------------------------|----------|------------------|
| ¶ > Libretto                                                                                                    |          |              |                       |                   |                        |                                                                   |          | Download                                 |          | Ctrl+J           |
| Libratto di                                                                                                    |          |              |                       |                   |                        |                                                                   |          | Password                                 | Chill Ma | ines A           |
|                                                                                                    |          |              |                       |                   |                        |                                                                   | <b>_</b> | Estensioni e temi                        | Ctri+Ma  | IUSC+A           |
| Questa pagina visualizza le informazioni relative alle attività didattiche del libretto dello studente. Per le attività didattiche no<br>dalla segreteria didattica. | on ancor | a superate e | frequentation         | e é attivo il lir | nk sull'icona della se | ezione 'Appelli' ci                                               |          | Salva pagina con nome                    |          | Ctrl+P<br>Ctrl+S |
| Per visualizzare le statistiche delle medie <u>clicca qui</u> .                                                                                                    |          |              |                       |                   |                        |                                                                   |          | Trova nella pagina                       |          | Ctrl+F           |
|                                                                                                    |          |              |                       |                   |                        |                                                                   |          | Traduci pagina                           |          |                  |
|                                                                                                    |          |              |                       |                   |                        |                                                                   | Cerci    | Zoom                                     | ⊟ 110% 9 | *                |
| Attività Didattiche                                                                                                    |          | Anno         | Peso<br>in<br>crediti | Stato             | AA Freq.               | Voto - Data Esame                                                 | I        | Impostazioni<br>Altri strumenti<br>Aiuto |          | >                |
| A001731 - C.I. PREVENZIONE AMBIENTI DI LAVORO. MICROBIOLOGIA E MALATTIE INFETTIVE                                                                                    | Ē        | 1            | 6                     | 0                 |                        |                                                                   |          | Esci                                     | Ctrl+Ma  | iusc+Q           |
| A001737 - C.J. SCIENZE BIOMEDICHE                                                                                                    | ÷        | 1            | 9                     | 0                 |                        |                                                                   |          | 4                                        | 4        |                  |
| A001744 - C.I. SCIENZE FISICHE INFORMATICHE E STATISTICHE                                                                                                    | ÷        | 1            | 7                     | 0                 |                        |                                                                   |          | 9                                        |          |                  |
| A001764 - C.I. SCIENZE INFERMIERISTICHE GENERALI E TEORIE DEL NURSING                                                                                                | Ē        | 1            | 6                     | 0                 |                        |                                                                   |          | 0                                        |          |                  |
| A001749 - C.I. SCIENZE MEDICO-CHIRURGICHE                                                                                                    | E.       | 1            | 8                     | 0                 |                        |                                                                   |          | 0                                        |          |                  |
| A001757 - C.I. SCIENZE UMANE E MANAGEMENT                                                                                                    | 10       | 1            | 7                     | 0                 |                        |                                                                   |          | 9                                        |          |                  |
| A001769 - TIROCINIO I ANNO I SEMESTRE                                                                                                    | i.       | 1            | 8                     | 0                 |                        |                                                                   |          | 0                                        |          |                  |
|                                                                                                    | -        |              |                       |                   |                        |                                                                   |          | ~                                        |          |                  |

Legenda:

2.3) salva sul tuo PC la copia di un documento di riconoscimento in corso di validità e l'ISEE utilizzato per l'iscrizione all'anno accademico in corso

### avrai così disponibili sul tuo PC i 4 documenti che ti verranno successivamente richiesti per completare la domanda.

### 3) Accedi all'area dedicata al bando per le collaborazioni studentesche

a) clicca sul menù in alto a destra

| dubum sepératie initiam Servizi online                                                                                                    |            |                       |                               |                  |                                    |                                                         |                    |                  |                |
|----------------------------------------------------------------------------------------------------|------------|-----------------------|-------------------------------|------------------|------------------------------------|---------------------------------------------------------|--------------------|------------------|----------------|
| # > Libretto                                                                                                    |            |                       |                               |                  |                                    |                                                         |                    |                  |                |
| Libretto di: - [MAT [MAT [MAT [MAT ]]]<br>Questa pagina visualizza le informazioni relative alle attività didattiche del libretto dello studente. Per le attività didattiche non ancora supe<br>Per visualizzare le statistiche delle medie clicca qui.<br>Media Andreata degli esami 27,903 / 30<br>Media Ponderata degli esami 27,977 / 30 | erate e fr | requentate            | è attivo il link s            | sull'icona della | a sezione 'Appelli' che p          | ermette di accedere alla lista de                       | gli appelli defini | ti dalla segrete | ria didattica. |
|                                                                                                    |            |                       |                               |                  |                                    |                                                         |                    |                  |                |
|                                                                                                    |            |                       |                               |                  |                                    |                                                         | Cerca              |                  | Q -            |
| Attività Didettiche                                                                                                    |            | Anno                  | Peso in<br>crediti            | Stato            | AA Freq.                           | Voto - Data Esame                                       | Cerca<br>Ric.      | Prove            | Q -<br>Appelli |
| Attività Didattiche                                                                                                    | -ie        | Anno<br>1             | Peso in<br>crediti<br>6       | Stato            | AA Freq.<br>2018/2019              | Voto - Data Esame<br>28 - 18/06/2019                    | Cerca<br>Ric.      | Prove            | Q •<br>Appelli |
| Attività Didattiche A000938 - ANATOMIA UMANA 1 A000933 - BIOCHIMICA, BIOLOGIA MOLECOLARE E GENETICA                                                                                                    | li li      | <b>Anno</b><br>1<br>1 | Peso in<br>crediti<br>6<br>13 | Stato<br>©       | AA Freq.<br>2018/2019<br>2018/2019 | Voto - Data Esame<br>28 - 18/06/2019<br>30 - 17/07/2019 | Cerca              | Prove            | Q -<br>Appelli |

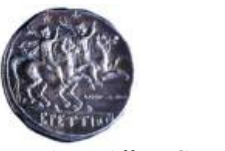

Area Affari Generali

b) clicca su "Segreteria"

| UMG Servizi online                                                                                                    |              |                       |                  |                      |                                     | ita eng                                                 |     |
|----------------------------------------------------------------------------------------------------|--------------|-----------------------|------------------|----------------------|-------------------------------------|---------------------------------------------------------|-----|
| # > Libretto                                                                                                    |              |                       |                  |                      |                                     |                                                         | 2   |
| Libretto di: [                                                                                                    |              |                       |                  |                      |                                     | Area Riservata                                          |     |
| Questa pagina visualizza le informazioni relative alle attività didattiche del libretto dello studente. Per le attività didattiche non ancora dalla corretoria didattica | a superate e | frequentate           | ė attivo il link | sull'icona della sez | ione 'Appelli' che permette di acce | Cambia Password                                         |     |
| Per visualizzare le statistiche delle medie <u>clicca qui</u> .                                                                                                    |              |                       |                  |                      |                                     | Home                                                    | >   |
|                                                                                                    |              |                       |                  |                      |                                     |                                                         |     |
|                                                                                                    |              |                       |                  |                      |                                     |                                                         |     |
| Attività Didattiche                                                                                                    | Anno         | Peso<br>in<br>crediti | Stato            | AA Freq.             | Voto - Data Esame                   |                                                         | >   |
| A001731 - C.I. PREVENZIONE AMBIENTI DI LAVORO, MICROBIOLOGIA E MALATTIE INFETTIVE                                                                                        | 1            | 6                     | 0                |                      |                                     |                                                         |     |
| A001737 - C.I. SCIENZE BIOMEDICHE                                                                                                    | 1            | 9                     | 0                |                      |                                     | Throchine stage                                         |     |
| A001744 - C.I. SCIENZE FISICHE INFORMATICHE E STATISTICHE                                                                                                    | 1            | 7                     | 0                |                      |                                     | Mobilità internazionale in entrata<br>Incoming mobility | ′ > |
| A001764 - C.I. SCIENZE INFERMIERISTICHE GENERALI E TEORIE DEL NURSING                                                                                                    | 1            | 6                     | 0                |                      |                                     |                                                         |     |
| A001749 - C.I. SCIENZE MEDICO-CHIRURGICHE                                                                                                    | 1            | 8                     | 0                |                      |                                     |                                                         |     |
| A001757 - C.J. SCIENZE UMANE E MANAGEMENT                                                                                                    | 1            | 7                     | 0                |                      |                                     |                                                         |     |
| A001769 - TIROCINIO I ANNO I SEMESTRE                                                                                                    | 1            | 8                     | 0                |                      |                                     |                                                         |     |
| A001770 - TIROCINIO I ANNO II SEMESTRE                                                                                                    | 1            | 10                    | 0                |                      |                                     |                                                         |     |
| Legenda:                                                                                                    |              |                       |                  |                      |                                     |                                                         |     |

### c) clicca su "150 Ore"

| UMG Servizi online                                                                                                    |         |            |                       |                  |                       |                                    | ita eng                                                     |
|----------------------------------------------------------------------------------------------------|---------|------------|-----------------------|------------------|-----------------------|------------------------------------|-------------------------------------------------------------|
| # - Libretto<br>Libretto di: المعادية المعادية المعادية المعادية المعادية المعادية المعادية المعادية المعادية المعادية المعادية                                                                                                    |         |            |                       |                  |                       |                                    | Area Riservata<br>Logout                                    |
| Questa pagina visualizza le informazioni relative alle attività didattiche del libretto dello studente. Per le attività didattiche non anc<br>dalla segreteria didattica.<br>Per visualizzare le statistiche delle medie <u>clicca qui</u> . | ora sup | oerate e f | requentate (          | è attivo il link | sull'icona della sezi | one 'Appelli' che permette di acce | Cambia Password  Segreteria  Iscrizioni                     |
| Attività Didattiche                                                                                                    | A       | nno        | Peso<br>in<br>crediti | Stato            | AA Freq.              | Voto - Data Esame                  | Test di Ammissione<br>Test di Valutazione<br>Esami di Stato |
| A001731 - C.I. PREVENZIONE AMBIENTI DI LAVORO, MICROBIOLOGIA E MALATTIE INFETTIVE                                                                                                    | 0       | 1          | 6                     | 0                |                       |                                    |                                                             |
| A001737 - C.I. SCIENZE BIOMEDICHE                                                                                                    | 0       | 1          | 9                     | 0                |                       |                                    |                                                             |
| A001744 - C.I. SCIENZE FISICHE INFORMATICHE E STATISTICHE                                                                                                    | 0       | 1          | 7                     | 0                |                       |                                    |                                                             |
| A001764 - C.I. SCIENZE INFERMIERISTICHE GENERALI E TEORIE DEL NURSING                                                                                                    | 0       | 1          | 6                     | 0                |                       |                                    |                                                             |
| A001749 - C.I. SCIENZE MEDICO-CHIRURGICHE                                                                                                    |         | 1          | 8                     | 0                |                       |                                    |                                                             |
| A001757 - C.I. SCIENZE UMANE E MANAGEMENT                                                                                                    |         | 1          | 7                     | 0                |                       |                                    |                                                             |
| A001769 - TIROCINIO I ANNO I SEMESTRE                                                                                                    | 0       | 1          | 8                     | 0                |                       |                                    |                                                             |
| A001770 - TIROCINIO I ANNO II SEMESTRE                                                                                                    | 0       | 1          | 10                    | 0                |                       |                                    |                                                             |
| Legenda:                                                                                                    |         |            |                       |                  |                       |                                    | Altre attività formative                                    |

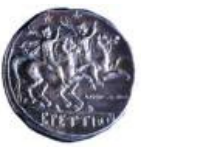

Area Affari Generali

#### d) potrai visualizzare l'elenco bandi collaborazioni studentesche e dovrai cliccare sulla lente

nella colonna "Azioni"

| UMG Servizi online                                                                                                    |                                                     |                                        | MENU     |
|----------------------------------------------------------------------------------------------------|-----------------------------------------------------|----------------------------------------|----------|
| Elenco bandi collaborazioni studentesche<br>Questa pagina mostra l'elenco dei bandi per le collaborazioni studentesche a cui si risulta già iscritti e, più in basso, l'elenco dei bandi per cui è possi<br>Per avere maggiori dettagli su uno dei bandi ancora da sottoscrivere e/o per presentare domanda online, cliccare sulla lente di ingrandimento a des<br>Bandi nominali già sottoscritti o ad iscrizione automatica<br>Nessun dato da visualizzare<br>Nessun bando sottoscritto.<br>Bandi nominali non ancora sottoscritti | iblie presentare una nuova domanc<br>tra del bando. | a (i termini non sono ancora scaduti). |          |
| # Titolo                                                                                                    | Ore bando                                           | Sede di destinazione                   | Azioni   |
| 1 Bando collaborazioni studenti part-time 2024-25                                                                                                    | 150                                                 |                                        | <b>Q</b> |
| Legenda:<br>Scrizione completata<br>Scrizione non completata<br>Q Dettaglio<br>Eq: Link esterno al documento                                                                                                    |                                                     |                                        |          |

#### 4) ATTENZIONE!

4.1) Se visualizzi una pagina web come questa, significa che in base ai dati presenti in esse3 relativi alla tua carriera/iscrizione, non risulti in possesso dei requisiti per partecipare al bando; se ritieni di proseguire con l'iscrizione dovrai verificare e risolvere la problematica segnalata (ad es. regolarizzare il pagamento delle tasse per l'a.a. in corso e/o segnalare alla Segreteria Studenti di riferimento eventuali mancati caricamenti di esami/CFU; ti suggeriamo di verificare da bando o Regolamento se sei effettivamente in possesso dei requisiti per la partecipazione al bando (http://web.unicz.it/uploads/2016/09/regolamento-part-time.pdf)

Si avverte che per ogni eventuale problema tecnico e/o operativo, è possibile aprire un apposito ticket al seguente link: <u>http://www.asi.unicz.it/helpdesk/</u>.

| UMC dubitum sapientiae init                                                         | Servizi online                                                                                                    | MENU |
|-------------------------------------------------------------------------------------|----------------------------------------------------------------------------------------------------|------|
| Bando collaborazioni stu                                                            | denti part-time 2024-25                                                                                                    |      |
| Attenzione<br>Non risultano verificati i requisi<br>Requisiti richiesti per l'iscri | i necessari. Iscrizione non consentita.<br>zione                                                                                                    |      |
| descrizione requisito                                                               |                                                                                                    |      |
| l pagamenti delle tasse risultano<br>regolari.                                      |                                                                                                    | •    |
| Condizione libera NON OK.                                                           | corso di LM o a ciclo unico dal II al VI anno di corso o ad un corso di LM al I o II anno-NO fuori corso o ripetenti-almeno 30 CFU per II anno, 70 CFU per III anno, 120 CFU per IV anno,180 CFU per V anno conseguiti al 30/09/2022 | •    |
| Annulla                                                                             | 30/09/2022                                                                                                    |      |

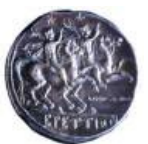

#### Area Affari Generali OPPURE

4.2) Se la tua posizione in Esse3 risulta regolare, potrai visualizzare questa pagina web, scegliere una sola "Sede di destinazione" e, per proseguire, dovrai cliccare su "Sottoscrizione al bando"

| Line Servizi online                                   |                                                 | MENU |
|-------------------------------------------------------|-------------------------------------------------|------|
| Dettaglio Bando                                       |                                                 |      |
| Dettaglio bando                                       |                                                 |      |
| Dati del bando                                        |                                                 | -    |
|                                                       | 8681                                            |      |
| Anno                                                  | 2024                                            |      |
| Numero Bando                                          |                                                 |      |
|                                                       | Bando collaborazioni studenti part-time 2024-25 |      |
|                                                       | Sottoscrizione nominale esplicita               |      |
| Stato                                                 | Attivo                                          |      |
| iscrizioni (dai-ai)                                   | 17/09/2024 - 31/01/2025                         |      |
| Numero di ore                                         | 150                                             |      |
| Retribuzione orana                                    | 7./34                                           | _    |
|                                                       |                                                 |      |
| Sedi di destinazione                                  |                                                 |      |
| Descrizione                                           |                                                 |      |
| AREA AFFARI GENERALI                                  |                                                 |      |
| DIPARTIMENTO DI GIURISPRUDENZA, ECONOMIA E SOCIOLOGIA |                                                 |      |
| SCUOLA DI MEDICINA E CHIRURGIA                        |                                                 |      |
| SISTEMA BIBLIOTECARIO DI ATENEO                       |                                                 |      |
| UFFICIO DISABILITA'                                   |                                                 | _    |
|                                                       |                                                 | - 1  |
| Iscrizione                                            |                                                 |      |
|                                                       | Sottoscrizione al bar                           | ndo  |
| _                                                     |                                                 |      |
| Indietro                                              |                                                 |      |
|                                                       |                                                 |      |
|                                                       |                                                 |      |
|                                                       |                                                 |      |
| Home                                                  |                                                 |      |

#### 5) Dichiara di essere in possesso di tutti i requisiti

Arrivato a questa pagina web e, dopo aver verificato di essere in possesso di tutti i requisiti elencati, dovrai: - apporre il flag su <u>ciascuna</u> delle dichiarazioni presenti, in quanto tutte obbligatorie:

 - selezionare la preferenza relativamente alla destinazione, vale a dire individuare la Struttura presso la quale intendi concorrere e apporre "1" dal menù a tendina presente accanto alla predetta Struttura (colonna "pref");
 - cliccare su "Iscrivi";

N.B. solo il flag su "Il/La sottoscritto/a dichiara di VOLER PARTECIPARE al servizio di assistenza (accompagnamento e tutorato) agli studenti con disabilità non grave" è alternativo al flag su "Il/La sottoscritto/a dichiara di NON VOLER PARTECIPARE al servizio di assistenza (accompagnamento e tutorato) agli studenti con disabilità non grave"

| r procedere con l'iscrizione premere l<br>r usrire dalla procedura premere AN                                                                                                    |                                                                                                    |                                                                |  |  |  |
|----------------------------------------------------------------------------------------------------|----------------------------------------------------------------------------------------------------|----------------------------------------------------------------|--|--|--|
|                                                                                                    |                                                                                                    |                                                                |  |  |  |
| equisiti                                                                                                    |                                                                                                    |                                                                |  |  |  |
| TENZIONE: per proseguire è necessar                                                                                                    | iarare di essere in possesso dei requisiti indicati come "obbligatori".                                                                                                    |                                                                |  |  |  |
| Requisito                                                                                                    |                                                                                                    |                                                                |  |  |  |
| <ul> <li>II/La sottoscritto/a dichiara di</li> </ul>                                                                                                    | ssere lavoratore dipandense, parasubordinato o autonomo, e di impegnarsi a comunicare a codesta Amministrazione (PEC affarigenerali@cert.unicz.k.) tempestivamente ogni eventuale intervenuta variazione del predeto statud/equidito obbligatorio)                                                                                                    |                                                                |  |  |  |
| <ul> <li>II/La sottoscritto/a dichiara di</li> </ul>                                                                                                    | vere presentato analoga domanda di partecipazione per il corrente anno accademicoli regulato oboligatorio)                                                                                                    |                                                                |  |  |  |
| <ul> <li>II/La sottoscritto/a dichiara di</li> </ul>                                                                                                    | sensi neo responsabile di fetto o comportamenti che abbiano procurato turbative o preguidai alla finzionalità delle strutture di assegnazione durante lo svolgimento di precedenti collaborazioni, addivenendo alla risolazione dei contexto/equivito obbigazoria)                                                                                                    |                                                                |  |  |  |
| II/La sottoscritto/a dichiara di                                                                                                    | www.reportato conducive penali & di non-avere procediment penali & discipiticat in corso, e di impegnani a comunicare tempetativamente opri eventuale intervenura variazione dei predetto status - di essare a conscenza che la visitativne degli obtiggi indicati dal DFR n. 62 dei 15.04.2013, per quanto compatibile, cost                                                                                                    | ituisce causa di risoluzione del contratto (requisito obbliga  |  |  |  |
| II/La sottoscritto/a dichiara di                                                                                                    | e consepende che la domanda di partecipazione al concorso in oggetto è soggetta a controllo sulla veridicità del suo contenuto da parte dell'Amministrazione universitaria/equalito obbligatorio)                                                                                                    |                                                                |  |  |  |
| <ul> <li>II/La sottoscritto/a dichiara di<br/>(DPO) è contattable all'indiria</li> </ul>                                                                                                    | a consessed of their that i restarces and expension of the set of the set of                                                                                        | one dei dati personali. Il responsabile della protezione dei o |  |  |  |
| <ul> <li>II/La sottoscritto/a dichiara di</li> </ul>                                                                                                    | conservolve ed accettare che la convocazione per la stipuia del contratto, in caso di accettazione dell'incarico da parte dello studente vincitore e in caso di eventuali scorrimenti di graduatoria, sia effettuata a mezzo posta elettronica all'indirizzo indicato quale recapito ai fini del concorso, con valore di notifica a tuti gi                                                                                                    | i effetti (requisito obbligatorio)                             |  |  |  |
| <ul> <li>II/La sottoscritto/a dichiara ch</li> </ul>                                                                                                    | nterviso della domanda di paracipazione e della documentazione (eventualmente allegata) presentara onine è identico al contenuto della domanda di paracipazione e della documentazione che il cottocritto si impegna a presentare in forma cartacea all'atto dell'incarcio(requisto obeligatorio)                                                                                                    |                                                                |  |  |  |
| <ul> <li>II/La sottoscritto/a dichiara di</li> </ul>                                                                                                    | R PATEOPARE al isorizo di astistenza (accompagnamento e ustorato) agli stutienti con disabilità non grave                                                                                                    |                                                                |  |  |  |
| <ul> <li>II/La sottoscritto/a dichiara di</li> </ul>                                                                                                    | VDLEP PARTYCIPARE at sevicio di assistenza farmonsamamento e batorato all'istadenti noi divalite non enve                                                                                                    |                                                                |  |  |  |
|                                                                                                    | IILa sottoscritola dichara di NON VOLER PARTECIPARE ai servizio di assistenza (accompagnamento e tutorato) agi studenti con disabilità non grave                                                                                                    |                                                                |  |  |  |
| ] IVLa sottoscritto/a dichiara di                                                                                                    | kontos per la prima volta ad un corso di sudi di la Tilvelo(requidos obdigazónio)                                                                                                    |                                                                |  |  |  |
| IVLa sottoscritto/a dichiara di     IVLa sottoscritto/a dichiara di     IVLa sottoscritto/a dichiara di                                                                                                    | sorto per la preva veta ad un como di studi el o li hevitorequisto sobligazino)<br>e conservoli ed acostare che la gestastive di metto provisione saranto rese note esclutamente mediante avvice ontre sul sto dell'Atenes affindrico http://web.unico.http://web.unico.ht                                                                                                    |                                                                |  |  |  |
| IVLa sottoscritto/a dichiara di     IVLa sottoscritto/a dichiara di     IVLa sottoscritto/a dichiara di     IVLa sottoscritto/a dichiara di     IVLa sottoscritto/a dichiara di                                                                                                    | s torito per la preva vota se un corso di studi di la li hevolveçadas adolgatorial<br>conseponde el accestare che la graduatorie di mento provisore suanno rese note esclusivamente mediante avviso online sul isto dell'Asenso all'indrizo trag.//web.urics.//t/transpry/bandi-sensectrequisto adolgatorial<br>destinazione i e le estive tuppologie di destinazione                                                                                                    |                                                                |  |  |  |
| Il/La sottoscritto/a dichiara di     Il/La sottoscritto/a dichiara di     Il/La sottoscritto/a dichiara di elezionare le preferenze pe ref.                                                                                                    | sonto per la preva veta ad un corso di nud di o il metolorguosos<br>e conspende el accestare de la graduancia di meto provisore aurano rare non e esclutamenta mediante antio ontine sul ito dell'Assese all'indritos http://web.unics.thttp://web.unics.thttp://web.unics<br>thttp://web.unics.thttp://web.unics.thttp://web.unics.thttp://web.unics.thttp://web.unics.thttp://web.unics.thttp://web.unics.thttp://web.unics.thttp://web.unics.thttp://web.unics.thttp://web.unics.thttp://web.unics.thttp://web.unics.                                                                                 |                                                                |  |  |  |
| ULa sottoscritto/a dichiara di<br>ULa sottoscritto/a dichiara di<br>lezionare le preferenze pe<br>et.                                                                                                    | somo per la preva venta el un como el studi el o El hevelorequisto sobligatorio) conseperió en la costan de la graduatoria el mento reva note esclutera envice online sul los dell'Acenes all'indrizos hos //eeu.unicubititategory/bandi-eteneschequisto sobligatorial esclutazione la relativa tipologia di destinazione Pergrami Pergrami Perg                                                                                       |                                                                |  |  |  |
| ULa sottosoritto/a dichiara di ULa sottosoritto/a dichiara di elezionare le preferenze peret.                                                                                                    | Isotto per la prima virta al un como di studi di o i finetolepedado adolganorio)<br>conseptende el accestare the la graduative di morto provisore suanoo men nel esclutamente mediante avico online sul to dell'Arenes all'odrizo trop/lives.uncs.t/bitrategray/tandi-senescireguitto obbigatorio)<br>lestinazioni el er relative tipologile di destinazione<br>o Berlittikutto di ultideratorecativa consultati a dell'Arenes all'odrizo trop/lives.uncs.t/bitrategray/tandi-senescireguitto obbigatorio)<br>Scota da Informa el Gandidia a dell'Arenes all'odrizo trop/lives.uncs.t/bitrategray/tandi-senescireguitto obbigatorio)<br>Scota da Informa el Gandidia a dell'Arenes all'odrizo trop/lives.uncs.t/bitrategray/tandi-senescireguitto obbigatorio)<br>Scota da Informa el Gandidia a dell'Arenes all'odrizo trop/lives.uncs.t/bitrategray/tandi-senescireguitto obbigatorio)<br>Scota da Informa el Gandidia a dell'Arenes all'odrizo trop/lives.uncs.t/bitrategray/tandi-senescireguitto obbigatorio)                                                                                                    |                                                                |  |  |  |
| ULA sontoscritto/a dichiara di ULA sontoscritto/a dichiara di ULA sontoscritto/a dichiara di elezionare le preferenze pe ref.                                                                                                    | aconsepuela esta a la una son al insul di na di ha la havalangeadas adolgeanos  aconsepuela el acatares di la graduante di meto provisore aurono ree nose esclutamente mediente enoso onine ed ato dell'Asene ell'indrisos intro/Inele.unics.Nitriangor/band-exencitequato adolgeanos  estimazioni e la relativa tipologie di destinazione  fergement  Scoluc in MEDIONA E Destudia, ECONOMA E SOCILICIA  Scoluc in MEDIONA E Destudia  Acconsente di autoritària  Scoluc in MEDIONA E Destudia  Acconsente di autoritària  Scoluc in MEDIONA E Destudia  Acconsente di autoritària  Scoluc in MEDIONA E Destudia  Acconsente di autoritària  Scoluc in MEDIONA E Destudia  Acconsente di autoritària  Scoluc in MEDIONA E Destudia  Acconsente di autoritària  Scoluc in MEDIONA E Destudia  Scoluc in MEDIONA E Destudia  Scoluc in MEDIONA E                                                                                        |                                                                |  |  |  |
| Illa sotooritoia dohara d     Illa sotooritoia dohara d     Illa sotooritoia dohara d     Illa sotooritoia dohara d     Illa sotooritoia dohara d                                                                                                    | Isotto per la preva ortiza di un con di itudi di la li hekolegaziato adogaziato E conservoli e di actatate che la gestatati e di metto provisore ananno ree note eschelamente metante anico ontine toi tito dell'Aneve affindrizo http://web.unico.bititotategory/band-eteneschequinto abbigestria  Eestimatione le relative tipologie di destinazione  Festimenti  Assumptione di consetteracione associatione associat                                                                                       |                                                                |  |  |  |
| Bla sotocrotoja dohana di     Bla sotocrotoja dohana di     Bla sotocrotoja dohana di     Bla sotocrotoja dohana di     Bla sotocrotoja dohana di     Bla sotocrotoja dohana di     Dia sotocrotoja dohana di     Dia sotocrotoja dohana dohana dohana dohana di     Dia sotocrotoja dohana dohana | Isotto per la priva virtu al un cons di titudi el la filevitarigadas abligazioni<br>conseperedi ed accesse che la graduatrie di metto provisioni samono rea note esclutariamente mediante avvice onfine sul ito dell'Aceese all'indrizo hito/hitotogory/band-almenco/requisto abligazioni<br>restinazioni el relative tipploggie di destinazione<br>Pargiamili<br>Addi Adri Di culturaria consoli al sul o duratri cultura consoli e sul ito dell'Aceese all'indrizo hito/hitotogory/band-almenco/requisto abligazioni<br>Pargiamili<br>Adri Adri Di culturaria consoli al sul o duratri cultura consoli e sul ito dell'Aceese all'indrizo hito/hitotogory/band-almenco/requisto abligazioni<br>Pargiamili<br>Adri Adri Di culturaria consoli culturaria consoli e sul ito dell'Aceese all'indrizo hito/hitotogory/band-almenco/requisto abligazioni<br>Adri Adri Di culturaria consoli culturaria consoli e sul ito dell'Aceese all'indrizo hito/hitotogory/band-almenco/requisto abligazioni<br>Adri Adri Di culturaria consoli culturaria consoli e sul ito dell'Aceese all'indrizo hito/hitotogory/band-almenco/requisto abligazioni<br>Adri Adri Di culturaria consoli culturaria consoli e sul ito dell'Aceese all'indrizo hito/hitotogory/band-almenco/requisto abligazioni<br>Adri Adri Di culturaria consoli e sul ito dell'Aceese all'indrizo hito/hitotogory/band-almenco/requisto abligazioni<br>Adri Adri Di culturaria consoli e sul ito dell'Aceese all'indrizo hito/hitotogory/band-almenco/requisto abligazioni<br>Adri Adri Di culturaria consoli e sul ito dell'Aceese all'indrizo hito/requisto abligazioni<br>Adri Adri Di culturaria consoli e sul ito dell'Aceese all'indrizo hito/requisto abligazioni<br>Adri Adri Di culturaria consoli e sul ito dell'Aceese all'indri dell'Aceese all'indrizo hito/requisto abligazioni<br>Adri Adri Di culturaria consoli e sul ito dell'Aceese all'indrizo hito/requisto abligazioni<br>Adri Adri Di culturaria consoli e sul ito dell'Aceese all'indrizo hito/requisto abligazioni<br>Adri Adri Di culturaria consoli e sul ito dell'Aceese all'indrizo hito dell'Aceese all'indrizo hito/requisto ab                                                 |                                                                |  |  |  |
| Bla sottocrotoja dohana di     Bla sottocrotoja dohana di     Bla sottocrotoja dohana di     Bla sottocrotoja dohana di     Bla sottocrotoja dohana di     Sottocrotoja di Destina sgenda Tipologie di Destina                                                                                                    | some yer yerne wits at un some di sud di to it hendologisate solegisare) e enspirate di a costare di le graduarite di meto provisare autorio rea nota escolutemente mediate ante ontine ad to dir/Kenes all'indriso http://web.ucit.30/titategra/band-aetectraciate solegisare) estimazioni e le relative tipologie di destinazione  regentitati o all'indriso di substati di meto provisare autorio rea nota escolutemente mediate ante ontine ad to dir/Kenes all'indriso http://web.ucit.30/titategra/band-aetectraciate solegisare)  estimazioni e le relative tipologie di destinazione  forgentitati o all'indriso di substati di meto provisare autorio rea nota escolutemente mediate ante ontine ad to dir/Kenes all'indriso http://web.ucit.30/titategra/band-aetectraciate solegisare)  stota notario di substati di meto provisare autorio rea nota escolutemente mediate ante ontine ad to dir/Kenes all'indriso http://web.ucit.30/titategra/band-aetectraciate solegisare)  stota notario di substati di meto provisare autorio rea nota escolutemente mediate ante ontine ad to dir/Kenes all'indriso http://web.ucit.30/titategra/band-aetectraciate solegisare)  stota notario di substati di meto provisare autorio rea nota escolutemente mediate ante ontine ad to dir/Kenes all'indriso http://web.ucit.30/titategra/band-aetectraciate solegisare)  stota notario di substati di meto provisare autorio rea nota escolutemente mediate ante ontine ad to dir/Kenes all'indriso http://web.ucit.30/titategra/band-aetectraciate solegisare)  stota notario di substati di meto provisare autorio rea notario di substati di meto directo di all'escolutemente autorio di all'escolutemente di substati di substati di all'escolutemente di substati di all'escolutemente di substati di all'escolutemente di substati di all'escolutemente di substati di all'escolutemente di substati di all'escolutemente di substati di all'escolutemente di substati di all'escolutemente di substati di all'escolutemente di substati di all'escolutemente di substati di all'escolutemente di substati di all'esc                                                                                       |                                                                |  |  |  |
| III a sessoritoria dollara di<br>III a sessoritoria dollara di<br>Ilezionare le preferenze pe<br>et                                                                                                    | sonta per la pera varia di un con di nui di la il helanequates adaganoi<br>e conspecte di eccettare di e graduance di meto provisore aurono ree nee ecclutamente mediate ancia onine di cito difficane dificitas tegriforanegorganoi descenescineutos adaganoi<br>estimazioni e la relative tipologie di destinazione<br>estimazioni e la relative tipologie di destinazione<br>sconta number di estimazione di meto provisore aurono ree nee esculuamente mediate ancia onine di ato difficane dificitas tegriforanegorganoi descenescineutos adaganoi<br>sconta number di estimazione di estimazione<br>sconta nu topologie di destinazione<br>sconta number di estimazione di estimazione di estimazi                                                                         |                                                                |  |  |  |
| ella sittuivitui dolan di<br>la sittuivitui dolan di<br>lezionare le preferenze pe<br>et<br>genda Tipologie di Destinz<br>dicatori di merito                                                                                                    | sonto per la preva onta di nu di nu di nu televologiano)  e conservei e di accaste chi a graduativi di nutto provisore ananno ree note escolutemente medante anico coline di di di di di di di di nutto provisore ananno ree note escolutemente medante anico coline di di di di di di di di di di di di di                                                                                                    |                                                                |  |  |  |
| NLa sensecreto a dehara de     NLa sensecreto a dehara de elezionare le preferenze pe est genda Tipologie di Destina dicatori di merito dicatori di merito                                                                                                    | skotto per la prena verta al un soro di nud di o i i i hevidoregados adagence)<br>e oraspende el acestare de la graduante el meto provisore aurono ree nos escolumentes ende onine ed ato dell'Anexe ell'indicato hepi/heb.unic.30%stergery/band-exectinguido addigenni<br>estimazioni el er ellative tipologie di destinazione<br>scolumente el acestare de la graduante di meto provisore aurono ree nos escolumentes ende onine ed ato dell'Anexe ell'indicato hepi/heb.unic.30%stergery/band-exectinguido addigenni<br>estimazioni el er ellative tipologie di destinazione<br>scolumente el acestare de la graduante di meto provisore aurono ree nos escolumentes ende onine ed ato dell'Anexe ell'indicato hepi/heb.unic.30%stergery/band-exectinguido addigenni<br>estimazioni el er ellative tipologie di destinazione<br>scolumente el acestare de la graduante di meto provisore aurono ree nos escolumentes ende onine ed ato dell'Anexe ell'indicato hepi/heb.unic.30%stergery/band-exectinguido addigenni<br>estimazioni el acestare de la graduante di meto provisore aurono ree nos escolumentes ende onine ed ato dell'Anexe ell'indicato hepi/heb.unic.30%stergery/band-exectinguido addigenni<br>estimazione de la contextinazione de la contextinazione                                                                      |                                                                |  |  |  |
| Il La sottocritto's d'han di     Il La sottocritto's d'han di     Il La sottocritto's d'han di elezionare le preferenze pe ret.      genda Tipologie di Destina dicatori di merito dicatori di merito anii centegata pi te media                                                                                                    | sonto per la preva enta al un con di nui di la li il heutorequisto sottopponoi<br>e conservei e el acteste di la graduante di metto previatore assano nee note escolutemente mediante antio dell'Annee afficitizo trigory hand-ennecinequisto abbigerori<br>estopponoi e la relativa tipologie di destinazione<br>regionaria<br>estopponoi e la relativa tipologie di destinazione<br>regionaria<br>estopponoi e la relativa tipologie di destinazione<br>regionaria<br>estopponoi e la relativa tipologie di destinazione<br>regionaria<br>estopponoi e la relativa tipologie di destinazione<br>estopponoi e la relativa tipologie di destinazione<br>estopponoi e la relativa tipologie         |                                                                |  |  |  |
| PLa entrecritoria dichara di     PLa entrecritoria dichara di     PLa entrecritoria dichara di elezionare le preferenze per est  genda Tipologie di Destina edicatori di merito edia ponterata viti o esumi contegistari per la media                                                                                                    | sente per ' perma vata al un ezno è itudi è i a l'itudingente settempenne] es enspende el a centrar de la graduarité el meto penvianne rare non autobiamente mediene ante ositie aut de differense all'indirizio tengri/band-anescinguato abiogranoi estimazioni el er relative tipologie di destinazione contrare de la graduarité el meto penvianne autorio meto de differense all'indirizio tengri/band-anescinguato abiogranoi estimazioni el er relative tipologie di destinazione contrare de la difference difference all'indirizio tengri/band-anescinguato abiogranoi contrare de la difference difference difference all'indirizio tengri de la difference difference diff                                                                                       |                                                                |  |  |  |
| NLa sensecreto a dehara de     NLa sensecreto a dehara de elezionare le preferenze pe est.      geneda Tipologie di Destina dicatori di merito dicatori di merito sauni centeggiati pe la media                                                                                                    | konto per la preva venta di un di no di no                                                                                       |                                                                |  |  |  |
| ella sittuentui dolara di<br>la sittuentui dolara di<br>lezionare le preferenze pe<br>et.<br>genda Tipologie di Destina<br>dicatori di mento<br>alla pontersa vej ella media<br>contegioti per la media                                                                                                    | Isoto per la preva enta al un con di nu di il e il evidoregados adgenosi<br>Exercaçandos el accestera de la graduando el entre prevaleza estanosi me di nito dell'Alteres afficidas hagineres devidos adescenciarios addenosi estanosi<br>Exercaçandos el accestera de la graduando el entre estanosi<br>Exercaçãos de la di una della di il el levidoregados adgenosi<br>Exercaçãos de la distribución de destinacióne<br>Exercaçãos de la distribución de destinacióne<br>Exercaçãos de la distribucióne<br>Exercaçãos de la distribucióne<br>Exercaçãos de la distribucióne<br>Exercaçãos de la distribucióne<br>Exercaçãos de la distribucióne<br>Exercaçãos de la distribucióne<br>Exercaçãos de la distribucióne<br>Exercaçãos de la distribucióne<br>Exercaçãos de la distribucióne<br>Exercaçãos de la distribucióne<br>Exercação |                                                                |  |  |  |

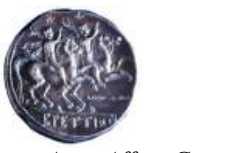

Area Affari Generali

#### 6) Inserisci gli allegati

Attenzione! Arrivato a questa pagina web hai ancora completato l'iscrizione e non potrai ancora stampare la conferma dell'iscrizione, in quanto, per completare quest'ultima dovrai allegare tutti i documenti richiesti nel bando; pertanto, devi procedere cliccando su "Inserisci un nuovo allegato"

| UMG Servizi online                                                                                                    |                                                                         |                                  | MENU         |
|----------------------------------------------------------------------------------------------------|-------------------------------------------------------------------------|----------------------------------|--------------|
| Dettaglio Bando                                                                                                    |                                                                         |                                  |              |
| Dati dal banda                                                                                                    |                                                                         |                                  |              |
|                                                                                                    |                                                                         |                                  |              |
| Απο                                                                                                    | 2024                                                                    |                                  |              |
| Numero Bando                                                                                                    | 1                                                                       |                                  |              |
| Títolo                                                                                                    | Bando collaborazioni studenti part-time 2024-25                         |                                  |              |
| Tipo                                                                                                    | Sottoscrizione nominale esplicita                                       |                                  |              |
| Stato                                                                                                    | Attivo                                                                  |                                  |              |
| Iscrizioni (dal-al)                                                                                                    | 17/09/2024 - 31/01/2025                                                 |                                  |              |
| Numero di ore                                                                                                    | 150                                                                     |                                  |              |
| Retribuzione oraria                                                                                                    | 7.75€                                                                   |                                  |              |
| Descritione AREA.FATARI CEREMAL DIPARTIMENTO DI GUIRISPRUDENZA, ECONOMIA E SOCIOLOGIA SOCIULA IN MENORE A CININGRA SISTEMA BIBLIOTECARIO DI ATENEO UFFICIO DISABILITA: Scrizione                                                                           |                                                                         |                                  |              |
| Allegati<br>Effettuare l'upload degli allegati obbligatori per la partecipazione al bando.<br>La tatamos definitiva della ricevuta di lacrizione ani bossibile solo ouondo saranno stati caricati tutti di allegati obbligatori per l'iscrizione al bando. |                                                                         |                                  |              |
| Tirolo                                                                                                    |                                                                         | Tino                             | Azioni       |
| copia di un documento di riconoscimento in corso di validità                                                                                                    |                                                                         | <ul> <li>Obbligatorio</li> </ul> | Paroli       |
| . dichlarazione sostitutiva di certificazione/disponibile all'indirizzo: https://unicz.esse3.cineca.it/Home.do)relativa agli esami sostenuti debitamente sottoscritta;per gli studenti i                                                                   | al l'anno,autocertificazione della laurea (di l'Iivelio) già conseguita | <ul> <li>Obbligatorio</li> </ul> |              |
| dichiarazione sostitutiva elativa all'ISEE utilizzato per l'iscrizione all'anno accademico in corso                                                                                                    |                                                                         | e Obbligatorio                   |              |
| stampa del "Libretto" (stampato esclusivamente dal portale studenti all'indirizzo: https://unicz.esse3.cineca.it/Home.do)                                                                                                    |                                                                         | Obbligatorio                     |              |
| koletro                                                                                                    | $\rightarrow$                                                           | Inserisci un nu                  | ovo allegato |

#### 6.1) Inserisci la dichiarazione sostitutiva di certificazione degli esami sostenuti

a) nel campo "Allegato Predefinito" visualizza il menù a tendina che ti consentirà di scegliere la

| tipo | logia | di c | locumento | da | all | egare |
|------|-------|------|-----------|----|-----|-------|
|      |       |      |           |    |     |       |

| UMAG<br>Autolium sepientiae initiam | Servizi online                                                                                                    |   |
|-------------------------------------|----------------------------------------------------------------------------------------------------|---|
| Inserimento allegato                |                                                                                                    |   |
| – Dati del bando                    |                                                                                                    |   |
| Titolo                              | Bando collaborazioni studenti part-time 2024-25                                                                                                    |   |
| Dati Allegato                       |                                                                                                    | 1 |
| Allegato Predefinito                | ·                                                                                                    |   |
| Oppure Allegato Libero              |                                                                                                    |   |
| Descrizione                         | ochranzone sostitutiva o i cerinicazione(oponine) ali noinzzo mpsi/unicz esses cineca ut+iome do)reaniva agli esami sostenuti debitamente sotoscritta per gli studenti al i anno,autocerinicazione della laurea (ol i livelio) glia conseguita<br>stampa del "Libretto" (stampato esclusivamente dal portale studenti all'indirizzo: https://unicz esse3.cineca.ult+ome.do)<br>copia di un documento di riconoscimento in corso di validità<br>dichiarazione sostitutiva relativa all'SEE utilizzato per fiscrizione all'anno accademico in corso |   |
|                                     |                                                                                                    |   |
| Allegato (Max 5MByte)               | Stogla Nessun file selezionato.                                                                                                    |   |
| Allega Esci                         |                                                                                                    |   |

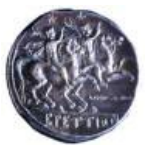

Area Affari Generali

b) per allegare il primo dei documenti (dichiarazione sostitutiva di certificazione) scegli l'apposita voce dal menù a tendina presente nel campo "Allegato Predefinito"

| rvizi online                                                                                                    |
|----------------------------------------------------------------------------------------------------|
|                                                                                                    |
| Bando collaborazioni studenti part-time 2024-25                                                                                                    |
| arazone sostituliva di certificazione/disponibile all'indrizzo: https://unicz.esse3.cineca.ll/Home.do/yelativa agil.esami sostenuti debitamente sottoscritta.per gli studenti al i anno.autocertificazione della laurea (di i livello) glà conseguita v |
|                                                                                                    |
|                                                                                                    |
| li.                                                                                                    |
| ga Nessun file selezionato.                                                                                                    |
|                                                                                                    |

c) clicca su "Sfoglia" in corrispondenza del campo "Allegato" e allega la dichiarazione sostitutiva di certificazione che hai precedentemente salvato sul tuo pc (già firmata e scansionata)

|                                        | Servizi online                                                                                                    | NU |
|----------------------------------------|----------------------------------------------------------------------------------------------------|----|
| Inserimento allegato<br>Dati del bando |                                                                                                    |    |
| Titolo                                 | Bando collaborazioni studenti part-time 2024-25                                                                                                    |    |
| Dati Allegato                          |                                                                                                    | 7  |
| Allegato Predefinito                   | dichiarazone sostitutiva di certificazione(disponibie all'indirizzo, https://unicz.esse3.cine.a./i/Home do/velativa agli esami sostenuti debitamente sottoscritta, per gli studenti al i anno, autocertificazione della laurea (di li ivelio) giù conseguita v |    |
| Oppure Allegato Libero                 |                                                                                                    |    |
| Descrizione                            |                                                                                                    |    |
|                                        |                                                                                                    |    |
| Allegato (Max 5MByte)                  | Soga DICHIARAZIONE SOSTITUTIVA DI CERTIFICAZIONE pdf                                                                                                    |    |

d) clicca su "Allega"

| BPETTERN dubin | JMG<br>am sapientiae initium | Servizi online                                                                                                    |
|----------------|------------------------------|----------------------------------------------------------------------------------------------------|
| nserimento al  | llegato                      |                                                                                                    |
| Dati del banc  | do                           |                                                                                                    |
| Titolo         |                              | Bando collaborazioni studenti part-time 2024-25                                                                                                    |
| Dati Allegato  |                              |                                                                                                    |
|                | Allegato Predefinito         | dichiarazione sostitutiva di certificazione(disponibile all'indirizzo: https://unicz.esse3.cineca.ll/Home.do/relativa agli esami sostenuti debitamente sottoscritta per gli studenti al I anno, autocertificazione della laurea (di I livelio) glà conseg |
|                | Oppure Allegato Libero       |                                                                                                    |
|                | Descrizione                  |                                                                                                    |
|                |                              |                                                                                                    |
|                |                              |                                                                                                    |
|                | Allegato (Max 5MByte)        | Slogia DICHIARAZIONE SOSTITUTIVA DI CERTIFICAZIONE pdf                                                                                                    |
| Allega Esci    |                              |                                                                                                    |
|                |                              |                                                                                                    |

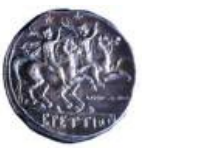

Area Affari Generali

#### 6.2 Inserisci la "Stampa del libretto"

#### a) per allegare il secondo dei documenti (Stampa del libretto) clicca nuovamente su "Inserisci

| dobian superxise initiam                                                                                                    |                                                                                                    |                                                          |                   |
|----------------------------------------------------------------------------------------------------|----------------------------------------------------------------------------------------------------|----------------------------------------------------------|-------------------|
|                                                                                                    |                                                                                                    |                                                          |                   |
| ettaglio Bando                                                                                                    |                                                                                                    |                                                          |                   |
| Dati dal bando                                                                                                    |                                                                                                    |                                                          |                   |
|                                                                                                    |                                                                                                    |                                                          |                   |
| Anno                                                                                                    | 2024                                                                                                    |                                                          |                   |
| Numero Bando                                                                                                    | 1                                                                                                    |                                                          |                   |
| Titolo                                                                                                    | Bando collaborazioni studenti part-time 2024-25                                                                       |                                                          |                   |
| Tipo                                                                                                    | Sottoscrizione nominale esplicita                                                                                     |                                                          |                   |
| Stato                                                                                                    | Attivo                                                                                                    |                                                          |                   |
| Iscrizioni (dal-al)                                                                                                    | 17/09/2024 - 31/01/2025                                                                                               |                                                          |                   |
| Numero di ore                                                                                                    | 150                                                                                                    |                                                          |                   |
| Retribuzione oraria                                                                                                    | 7.75€                                                                                                    |                                                          |                   |
| di di destinazione                                                                                                    |                                                                                                    |                                                          |                   |
| di di destinazione                                                                                                    |                                                                                                    |                                                          |                   |
| scrizione                                                                                                    |                                                                                                    |                                                          |                   |
| EA AFFARI GENERALI                                                                                                    |                                                                                                    |                                                          |                   |
| ARTIMENTO DI GIURISPRUDENZA, ECONOMIA E SOCIOLOGIA<br>IOLA DI MEDICINA E CHIRURGIA                                                                                                    |                                                                                                    |                                                          |                   |
| TEMA BIBI INTECARIO DI ATENEO                                                                                                    |                                                                                                    |                                                          |                   |
| FICIO DISABILITA'                                                                                                    |                                                                                                    |                                                          |                   |
|                                                                                                    |                                                                                                    |                                                          |                   |
| izione                                                                                                    |                                                                                                    |                                                          |                   |
|                                                                                                    | ×                                                                                                    |                                                          |                   |
|                                                                                                    | *                                                                                                    | remoor soccoscrizione al bando 🦛 scampa promemoria       | a iscrizione ai b |
|                                                                                                    |                                                                                                    |                                                          |                   |
| anti                                                                                                    |                                                                                                    |                                                          |                   |
| egati                                                                                                    |                                                                                                    |                                                          |                   |
| zgati<br>ttuare l'upload degli allegati obbligatori per la partecipazione al bando.                                                                                                    |                                                                                                    |                                                          |                   |
| sgati<br>tuure Tupload degli allegati obbilgatori per la partecipazione al bando.<br>tunanpa definitiva della ricevata di incrisione sarà possibile solo quando saranno stati caricati tutti gli allegati obbilgatori per l'iscrizi                                                                                                    | ne al bando.                                                                                                    |                                                          |                   |
| gati<br>tuare l'upload degli allegati obbligatori per la partecipazione al bando.<br>ampa definitiva della ricevata di iscrizione sarà possibile solo quando saranno stati caricati tutti gli allegati obbligatori per l'iscrizio<br>do                                                                                                    | ine al bando.                                                                                                    | Тіро                                                     | Azioni            |
| gati<br>uawe Tupload degli allegati obbligatori per la partecipazione al bando.<br>ampa definitiva della ricevuta di iscrizione sarà possibile solo quando saranno stati caricati tutti gli allegati obbligatori per l'iscrizio<br>10<br>arazione sostituito di certificazione)disponibile all'indirizzo https://unicz.esse3.cineca.briome.do/edelva agli esami sostenuti debitamente                                                                                                    | ine al bando.<br>sotoscritts.per gli studenti al l'anno.autocettificazione della laurea (di livelio) già conseguta    | Tipo<br>Obbigatorio                                      | Azioni            |
| gati<br>tuare l'upload degli allegati obbligatori per la partecipazione al bando.<br>ampa definitiva della ricevuta di iscritione sarà possibile solo quando saranno stati caricati tutti gli allegati obbligatori per l'iscritici<br>lo<br>arazione sottututo di certificazione(disponible all'Indritzzo. https://unicz.esse3.checa.b/Home.dojrelativa agli esami sottenuti debitamente<br>a lu documento di romoschimento in cond validità                                                                                                  | ine al bando.<br>sottoscritta;per gli studenti al l'anno,autocettificacione della laurea (di l'ivelio) glà conseguita | Tipo<br>Obbilgatorio<br>e Obbilgatorio                   | Azioni            |
| gati<br>tuer t'upload degli allegati obbligatori per la partecipazione al bando.<br>ampa definitiva della ricevata di iscrizione sarà possibile solo quando saranno stati caricati tutti gli allegati obbligatori per l'iscrizi<br>la marzone rostitutiva di certificazionejdisponibile all'indirizzo. trapz/lunicz esse3. cneca. D/Home do/relativa agli esami sostenuti debitamente<br>la di un documento di riconsocimento in corso di validaj<br>la rizone rostitutiva relava mEtte di titogo per l'incrione a rainno accademico in corso | ine al bando.<br>sottoscritta,per gli studenti al l'anno,autocertificazione della laurea (d i livelio) già conseguta  | Tipo<br>Obbligatorio<br>e Obbligatorio<br>e Obbligatorio | Azioni            |

b) scegli l'apposita voce "stampa del "Libretto" dal menù a tendina presente nel campo "Allegato Predefinito"

| dubium sepiezies initium Se | rvizi online                                                                                                    | MENU |
|-----------------------------|----------------------------------------------------------------------------------------------------|------|
| Inserimento allegato        |                                                                                                    |      |
| Dati del bando              |                                                                                                    |      |
| Titolo                      | Bando collaborazioni studenti part-time 2024-25                                                                          |      |
| - Dati Allegato             |                                                                                                    |      |
| Allegato Predefinito        | stampa del "Liberto" (stampato esclusivamente dal portale studenti all'indrizzo: https://unicz.ess8.3 cineca.it/Home do) | ~    |
| Oppure Allegato Libero      |                                                                                                    |      |
| Descrizione                 |                                                                                                    | ٦I   |
|                             |                                                                                                    |      |
|                             |                                                                                                    | /    |
|                             |                                                                                                    |      |
| Allegato (Max 5MByte)       | (Sfegle ) Vessun file selezionato                                                                                        |      |
| Allega Esci                 |                                                                                                    |      |

c) clicca su "Sfoglia" in corrispondenza del campo "Allegato" e allega la stampa del libretto che hai precedentemente salvato sul tuo pc (previa firma e scansione) come da precedente istruzione

| dubium spierzize initiam                 | vizi online                                                                                                    | MENU |
|------------------------------------------|----------------------------------------------------------------------------------------------------|------|
| Inserimento allegato<br>_ Dati del bando |                                                                                                    |      |
| Titolo                                   | Bando collaborazioni studenti part-time 2024-25                                                                          |      |
| Dati Allegato                            |                                                                                                    |      |
| Allegato Predefinito                     | stampa del "Libretic" (stampato esclusioanente dal portale studenti all'indrizzo: https://unicz.esse3.cineca.it/Home.do) | ~    |
| Oppure Allegato Libero                   |                                                                                                    |      |
| Descrizione                              |                                                                                                    |      |
|                                          |                                                                                                    |      |
|                                          |                                                                                                    | 11.  |
| Allegato (Max 5MByte)                    | (sfogla) LIBRETTO pdf                                                                                                    |      |

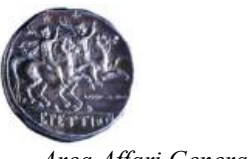

Area Affari Generali

#### d) clicca su "Allega"

|                           | rvizi online                                                                                                    | MENU |
|---------------------------|----------------------------------------------------------------------------------------------------|------|
| Inserimento allegato      |                                                                                                    |      |
| _ Dati del bando          |                                                                                                    |      |
| Titolo                    | Bando collaborazioni studenti part time 2024-25                                                                           |      |
| Dati Allegato             |                                                                                                    |      |
| -<br>Allegato Predefinito | stampa del "Libretto" (stampato esclusivamente dal portale studenti all'indirizzo: https://unicz.esse3.cineca.it/Home.do) | ~    |
| Oppure Allegato Libero    |                                                                                                    |      |
| Descrizione               |                                                                                                    |      |
|                           |                                                                                                    |      |
|                           |                                                                                                    | 11.  |
| Allegato (Max 5MBvte)     | [Stolla_] LERETTO of                                                                                                    |      |
| Allega Esci               |                                                                                                    |      |

#### 6.3 Inserisci la "copia di un documento in corso di validità"

### a) per allegare la copia del documento in corso di validità clicca nuovamente su "Inserisci un

| Dati del bando                                                                                                    |                                                                                                    |                     |
|----------------------------------------------------------------------------------------------------|----------------------------------------------------------------------------------------------------|---------------------|
| Anno                                                                                                    | 2024                                                                                                    |                     |
| Numero Bando                                                                                                    | 1                                                                                                    |                     |
| Titolo                                                                                                    | Bando collaborazioni studenti part-time 2024-25                                                                                                    |                     |
| Тіро                                                                                                    | Sottoscrizione nominale esplicita                                                                                                    |                     |
| Stato                                                                                                    | Attivo                                                                                                    |                     |
| Iscrizioni (dal-al)                                                                                                | 17/09/2024 - 31/01/2025                                                                                                    |                     |
| Numero di ore                                                                                                    | 150                                                                                                    |                     |
| Retribuzione oraria                                                                                                | 7.75 €                                                                                                    |                     |
| TRIMA BIBLIOTECANO DI ATENEO<br>FRICIO DISABILITA:<br>rrízione                                                     |                                                                                                    |                     |
|                                                                                                    | 🄀 Bimuovi sottoscnizione al bando 🎒 Stampa promeno                                                                                                    | ria iscrizione al l |
| legati                                                                                                    |                                                                                                    |                     |
| ettuare l'upload degli allegati obbligatori per la partecipazione al bando.                                        |                                                                                                    |                     |
| stampa definitiva della ricevuta di iscrizione sarà possibile solo quando saranno stati caricati tutti gli         | i allegati obbligatori per l'iscrizione al bando.                                                                                                    |                     |
| tolo                                                                                                    | Tipe                                                                                                    | Azioni              |
| hiarazione sostitutiva di certificazione(disponibile all'indirizzo: https://unicz.esse3.cineca.it/Home.do)relativa | a agli esami sostenuti debitamente sottoscritta:per gli studenti al I anno.autocertificazione della laurea (di I livello) già conseguita Obbligatorio | <b>₩ R</b> 1        |
| mpa del "Libretto" (stampato esclusivamente dal portale studenti all'indirizzo: https://unicz.esse3.cineca.it/H    | Home.do) Obbligatorio                                                                                                    | i                   |
|                                                                                                    | 5                                                                                                    |                     |
| nia di un documento di riconoscimento in corso di validità                                                         | <ul> <li>Obbligatori</li> </ul>                                                                                                    | <b>N</b>            |

b) scegli l'apposita voce "copia di un documento in corso di validità" dal menù a tendina presente nel campo "Allegato Predefinito"

| UMG Se                                                                               | rvizi online                                                     | MENU |
|--------------------------------------------------------------------------------------|------------------------------------------------------------------|------|
| Inserimento allegato<br>– <b>Dati del bando</b> ———————————————————————————————————— |                                                                  |      |
| Titolo                                                                               | Bando collaborazioni studenti part-time 2024-25                  |      |
| Dati Allegato                                                                        |                                                                  | _    |
| Allegato Predefinito                                                                 | copia di un documento di riconoscimento in corso di validità 🗸 🗸 |      |
| Oppure Allegato Libero                                                               |                                                                  |      |
| Descrizione                                                                          |                                                                  |      |
|                                                                                      | A                                                                |      |
| Allegato (Max 5MByte)                                                                | Stogla Nessun file selezionato.                                  | ]    |
| Allega Esci                                                                          |                                                                  |      |

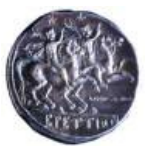

#### Area Affari Generali

c) clicca su "Sfoglia" in corrispondenza del campo "Allegato" e allega la copia di un documento in corso di validità che hai precedentemente salvato sul tuo pc

| UMG Labium sejerzie initum Se                   | rvizi online                                                 | MENU |
|-------------------------------------------------|--------------------------------------------------------------|------|
| Inserimento allegato<br><b>- Dati del bando</b> |                                                              |      |
| Titolo                                          | Bando collaborazioni studenti part-time 2024-25              | -    |
| Dati Allegato                                   |                                                              | _    |
| Allegato Predefinito                            | copia di un documento di riconoscimento in corso di validità | ~    |
| Oppure Allegato Libero                          |                                                              |      |
| Descrizione                                     |                                                              |      |
|                                                 |                                                              | 11.  |
| Allegato (Max 5MBvte)<br>Allega Esci            | 550pla. C.L.bmp                                              |      |

#### d) clicca su "Allega"

| avernaux UN<br>dubium sep | MG Se                  | rvizi online                                                 | MENL |
|---------------------------|------------------------|--------------------------------------------------------------|------|
| Inserimento allega        | ato                    |                                                              |      |
| – Dati del bando –        |                        |                                                              |      |
| Titolo                    |                        | Bando collaborazioni studenti part-time 2024-25              |      |
| - Dati Allegato           |                        |                                                              |      |
|                           | Allegato Predefinito   | copia di un documento di riconoscimento in conso di validità | ~    |
|                           | Oppure Allegato Libero |                                                              |      |
|                           | Descrizione            |                                                              |      |
|                           |                        |                                                              |      |
|                           |                        |                                                              | 11.  |
|                           | Allogato (May EMPuto)  | South C L bon                                                |      |
| Allega                    | rangene (mox simple)   |                                                              |      |

# 6.4 Inserisci la "dichiarazione sostitutiva relativa all'ISEE utilizzato per l'iscrizione all'anno accademico in corso"

a) per allegare la dichiarazione sostitutiva relativa all'ISEE utilizzato per l'iscrizione all'anno accademico in corso clicca nuovamente su "Inserisci un nuovo allegato"

| Dettaglio Bando                                                                                                    |                                                                                                    |                                                  |
|----------------------------------------------------------------------------------------------------|----------------------------------------------------------------------------------------------------|--------------------------------------------------|
|                                                                                                    |                                                                                                    |                                                  |
| Dati del bando                                                                                                    |                                                                                                    |                                                  |
| Anno                                                                                                    | 2024                                                                                                    |                                                  |
| Numero Bando                                                                                                    | 1                                                                                                    |                                                  |
| Titolo                                                                                                    | Bando collaborazioni studenti part-time 2024-25                                                                           |                                                  |
| Тіро                                                                                                    | Sottoscrizione nominale esplicita                                                                                         |                                                  |
| Stato                                                                                                    | Attivo                                                                                                    |                                                  |
| Iscrizioni (dal-al)                                                                                                    | 17/09/2024 - 31/01/2025                                                                                                   |                                                  |
| Numero di ore                                                                                                    | 150                                                                                                    |                                                  |
| Retribuzione oraria                                                                                                    | 7.75 €                                                                                                    |                                                  |
|                                                                                                    |                                                                                                    |                                                  |
| adi di destinazione                                                                                                    |                                                                                                    |                                                  |
| escrizione                                                                                                    |                                                                                                    |                                                  |
| EA AFFARI GENERALI                                                                                                    |                                                                                                    |                                                  |
| PARTIMENTO DI GIURISPRUDENZA, ECONOMIA E SOCIOLOGIA                                                                               |                                                                                                    |                                                  |
| UOLA DI MEDICINA E CHIRURGIA                                                                                                    |                                                                                                    |                                                  |
| STEMA BIBLIOTECARIO DI ATENEO                                                                                                    |                                                                                                    |                                                  |
| FFICIO DISABILITA'                                                                                                    |                                                                                                    |                                                  |
| crizione                                                                                                    |                                                                                                    |                                                  |
|                                                                                                    | 💥 Rimuovi sottoscrizie                                                                                                    | one al bando 🖶 Stampa promemoria iscrizione al b |
|                                                                                                    |                                                                                                    |                                                  |
| egati                                                                                                    |                                                                                                    |                                                  |
| attuare l'upload degli allegati obbligatori per la partecipazione al bando.                                                       |                                                                                                    |                                                  |
| stampa definitiva della ricevuta di iscrizione sarà possibile solo quando saranno stati caricati tutti gli allegati obbli         | igatori per l'iscrizione al bando.                                                                                        |                                                  |
| tolo                                                                                                    |                                                                                                    | Tipo Azioni                                      |
| hiarazione sostitutiva di certificazione(disponibile all'indirizzo: https://unicz.esse3.cineca.it/Home.do)relativa agli esami sos | stenuti debitamente sottoscritta;per gli studenti al I anno.autocertificazione della laurea (di I livello) già conseguita | Obbligatorio 📑 📑 💼                               |
| mpa del "Libretto" (stampato esclusivamente dal portale studenti all'indirizzo: https://unicz.esse3.cineca.it/Home.do)            |                                                                                                    | Obbligatorio 😰 📑 🍵                               |
| pia di un documento di riconoscimento in corso di validità                                                                        |                                                                                                    | Obbligatorio 💕 📑 💼                               |
| chiarazione sostitutiva relativa all'ISEE utilizzato per l'iscrizione all'anno accademico in corso                                |                                                                                                    | Obbligatorio                                     |
|                                                                                                    |                                                                                                    | 🗈 Inserisci un nuovo alle                        |

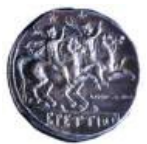

Area Affari Generali

Sfoglia... is

Allegato (Max 5MByte)

b) scegli l'apposita voce "dichiarazione sostitutiva relativa all'ISEE utilizzato per l'iscrizione all'anno accademico in corso" dal menù a tendina presente nel campo "Allegato Predefinito"

| UMG Se                                   | rvizi online                                                                                         | MENU |
|------------------------------------------|----------------------------------------------------------------------------------------------------|------|
| Inserimento allegato<br>_ Dati del bando |                                                                                                    |      |
| Titolo                                   | Bando collaborazioni studenti part-time 2024-25                                                      |      |
| Dati Allegato                            |                                                                                                    |      |
| Allegato Predefinito                     | dichiarazione sostitutiva relativa all'ISEE utilizzato per l'iscrizione all'anno accademico in corso | ~    |
| Oppure Allegato Libero                   |                                                                                                    |      |
| Descrizione                              |                                                                                                    |      |
| Allegato (Max 5MByte)<br>Allega Esci     | Stogla Nessun file selezionato.                                                                      |      |

c) clicca su "Sfoglia" in corrispondenza del campo "Allegato" e allega la dichiarazione sostitutiva relativa all'ISEE utilizzato per l'iscrizione all'anno accademico in corso che hai precedentemente salvato sul tuo pc come da precedente istruzione

| dubium sejenzite liaitum Se  | rvizi online                                                                                         | MENU |
|------------------------------|----------------------------------------------------------------------------------------------------|------|
| Inserimento allegato         |                                                                                                    |      |
| _ Dati del bando             |                                                                                                    |      |
| Titolo                       | Bando collaborazioni studenti part time 2024-25                                                      | -    |
| Dati Allegato                |                                                                                                    |      |
| Allegato Predefinito         | dichiarazione sostitutiva relativa all'ISEE utilizzato per l'iscrizione all'anno accademico in corso | ~    |
| Oppure Allegato Libero       |                                                                                                    |      |
| Descrizione                  |                                                                                                    |      |
|                              |                                                                                                    |      |
|                              |                                                                                                    | 11.  |
| Allegato (Max 5MByte)        | Stoute_ see of                                                                                       |      |
| Allega Esci                  |                                                                                                    |      |
| d) cl                        | icca su "Allega"                                                                                     |      |
| dubium supersitie laitium Se | rvizi online                                                                                         | MENU |
| Inserimento allegato         |                                                                                                    |      |
| Dati del bando               |                                                                                                    |      |
| Titolo                       | Bando collaborazioni studenti part-time 2024-25                                                      | -    |
| - Dati Allegato              |                                                                                                    |      |
| Allegato Predefinito         | dichiarazione sostitutiva relativa all'ISEE utilizzato per l'iscrizione all'anno accademico in corso | ~    |
| Oppure Allegato Libero       |                                                                                                    | ٦l   |
|                              |                                                                                                    | _    |

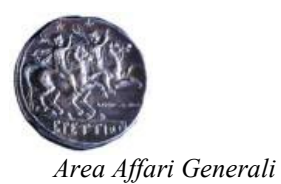

#### verifica che tutti gli allegati risultino salvati correttamente

| UMG Servizi online                                                                                                    |                                                                                                    |                                   |                      |
|----------------------------------------------------------------------------------------------------|----------------------------------------------------------------------------------------------------|-----------------------------------|----------------------|
| Dettaglio Bando                                                                                                    |                                                                                                    |                                   |                      |
| Dati del bando                                                                                                    |                                                                                                    |                                   |                      |
|                                                                                                    |                                                                                                    |                                   |                      |
| Anno                                                                                                    | 2024                                                                                                    |                                   |                      |
| Numero Bando                                                                                                    | 1                                                                                                    |                                   |                      |
| Titolo                                                                                                    | Bando collaborazioni studenti part-time 2024-25                                                                                |                                   |                      |
| Тіро                                                                                                    | Sottoscrizione nominale esplicita                                                                                              |                                   |                      |
| Stato                                                                                                    | Attivo                                                                                                    |                                   |                      |
| Iscrizioni (dal-al)                                                                                                    | 17/09/2024 - 31/01/2025                                                                                                    |                                   |                      |
| Numero di ore                                                                                                    | 150                                                                                                    |                                   |                      |
|                                                                                                    |                                                                                                    |                                   |                      |
| Sedi di destinazione                                                                                                    |                                                                                                    |                                   |                      |
| Descrizione                                                                                                    |                                                                                                    |                                   |                      |
| AREA AFFARI GENERALI                                                                                                    |                                                                                                    |                                   |                      |
| IPARTIMENTO DI GIURISPRUDENZA, ECONOMIA E SOCIOLOGIA                                                                                                    |                                                                                                    |                                   |                      |
| CUOLA DI MEDICINA E CHIRURGIA                                                                                                    |                                                                                                    |                                   |                      |
| SSTEMA BIBLIOTECANIC DTATENEO                                                                                                    |                                                                                                    |                                   |                      |
|                                                                                                    |                                                                                                    |                                   |                      |
| scrizione                                                                                                    |                                                                                                    |                                   |                      |
| X Rimuovi s                                                                                                    | ottoscrizione al bando 🖶 Stampa promemoria iscrizione al bando 🖶 Conferma Iscrizione al bando e Stampa domanda di partecipazio | ne (i dati dell'iscrizione non sa | iranno più modificat |
| Mogati                                                                                                    |                                                                                                    |                                   |                      |
| ffettuare l'upload degli allegati obbligatori per la partecipazione al bando.                                                                                                    |                                                                                                    |                                   |                      |
| a stampa definitiva della ricevuta di iscrizione sarà possibile solo quando saranno stati caricati tutti gli allegati obbligatori per l'iscrizione al bando.                     |                                                                                                    |                                   |                      |
| Titolo                                                                                                    |                                                                                                    | Tipo                              | Azioni               |
| fichiarazione sostitutiva di certificazione(disponibile all'indirizzo: https://unicz.esse3.cineca.lt/Home.do)relativa agli esami sostenuti debitamente sottoscritta, per gli stu | identi al l'anno,autocertificazione della laurea (di l'livello) già conseguita                                                 | Obbligatorio                      | 😹 📑 🗊                |
| tampa del "Libretto" (stampato esclusivamente dal portale studenti all'indirizzo: https://unicz.esse3.cineca.it/Home.do)                                                         |                                                                                                    | Obbligatorio                      | i 🛱 🕅 🕅              |
| opia di un documento di riconoscimento in corso di validità                                                                                                    |                                                                                                    | Obbligatorio                      | - 3 0<br>F           |
| fichiarazione sostitutiva relativa all'ISEE utilizzato per l'iscrizione all'anno accademico in corso                                                                             |                                                                                                    | Obbligatorio                      | i 🗟 🖬                |
|                                                                                                    |                                                                                                    | inse 🕅                            | risci un nuovo alleg |

# 7) clicca su "Conferma Iscrizione al bando e Stampa domanda di partecipazione (i dati dell'iscrizione non saranno più modificabili)"

| Dettaglio Bando                                                                                                    |                                                                                                    |                     |                     |
|----------------------------------------------------------------------------------------------------|----------------------------------------------------------------------------------------------------|---------------------|---------------------|
| Dati del bando                                                                                                    |                                                                                                    |                     |                     |
|                                                                                                    |                                                                                                    |                     |                     |
| Anno                                                                                                    | 2024                                                                                                   |                     |                     |
| Numero Bando                                                                                                    | 1                                                                                                    |                     |                     |
| Titolo                                                                                                    | Bando collaborazioni studenti part-time 2024-25                                                        |                     |                     |
| Tipo                                                                                                    | Sottoscrizione nominale esplicita                                                                      |                     |                     |
| Stato                                                                                                    | Attivo                                                                                                 |                     |                     |
| Iscrizioni (dal-al)                                                                                                    | 17/09/2024 - 31/01/2025                                                                                |                     |                     |
| Numero di ore                                                                                                    | 150                                                                                                    |                     |                     |
| Retribuzione oraria                                                                                                    | 7.75€                                                                                                  |                     |                     |
|                                                                                                    |                                                                                                    |                     |                     |
| Sedi di destinazione                                                                                                    |                                                                                                    |                     |                     |
| Descrizione                                                                                                    |                                                                                                    |                     |                     |
| AREA AFFARI GENERALI                                                                                                    |                                                                                                    |                     |                     |
| DIPARTIMENTO DI GIURISPRUDENZA, ECONOMIA E SOCIOLOGIA                                                                                                    |                                                                                                    |                     |                     |
| SCUOLA DI MEDICINA E CHIRURGIA                                                                                                    |                                                                                                    |                     |                     |
| SISTEMA BIBLIOTECARIO DI ATENEO                                                                                                    |                                                                                                    |                     |                     |
| UFHCIO DISABILITA                                                                                                    |                                                                                                    |                     |                     |
| scrizione                                                                                                    |                                                                                                    |                     |                     |
| 🔀 Rimuovi sottoscrizione al bando 🕸                                                                                                    | Stampa promemoria isori interna isorizione al bando e Stampa domanda di partecipazione (i dati dell'is | crizione non sarann | o più modificabili) |
| Allegati                                                                                                    |                                                                                                    |                     |                     |
| :ffettuare l'upload degli allegati obbligatori per la partecipazione al bando.                                                                                 |                                                                                                    |                     |                     |
| La stampa definitiva della ricevuta di iscrizione sarà possibile solo quando saranno stati caricati tutti gli allegati obbligatori per l'iscrizione al b       | ando.                                                                                                  |                     |                     |
| Titolo                                                                                                    |                                                                                                    | Тіро                | Azioni              |
| dichiarazione sostitutiva di certificazione(disponibile all'indirizzo: https://unicz.esse3.cineca.it/Home.do)relativa agli esami sostenuti debitamente sottosc | rritta;per gli studenti al l anno.autocertificazione della laurea (di I livello) già conseguita        | Obbligatorio        | 🛎 📑 🗊               |
| stampa del "Libretto" (stampato esclusivamente dal portale studenti all'indirizzo: https://unicz.esse3.cineca.it/Home.do)                                      |                                                                                                    | Obbligatorio        | 🛎 🗟                 |
| copia di un documento di riconoscimento in corso di validità                                                                                                   |                                                                                                    | Obbligatorio        | -<br>               |
| dichiarazione sostitutiva relativa all'ISEE utilizzato per l'iscrizione all'anno accademico in corso                                                           |                                                                                                    | Obbligatorio        | -<br>·              |
|                                                                                                    |                                                                                                    | Inserisci           | un nuovo allegato   |

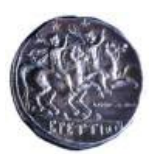

Area Affari Generali

8) A questo punto devi confermare: clicca su "Conferma"

| UMG Servizi online                                                                                                    |   |
|----------------------------------------------------------------------------------------------------|---|
| Conferma iscrizione e Stampa definitiva                                                                                                    |   |
| Attentione!     Per procedere premere il pulsante 'Confermat', per annullare l'operazione premere il fulsante 'Indietro'. Si ricorda che confermando l'operazione i dati dell'iscrizione non saranno più modificabili. |   |
| Conterna Indietro                                                                                                    | _ |

9) si aprirà un file contenente la ricevuta che dovrai salvare sul tuo PC, stampare e conservare. Dovrai consegnarla all'Ufficio Protocollo dell'Ateneo **SOLO** se risulterai vincitore dell'incarico, cioè se il tuo

nominativo sarà presente nella graduatoria definitiva che sarà pubblicata con Decreto Rettorale Università degli Studi "Magna Graecia" di CATANZAR

| COLLABORAZIONI STUDENTESCHE                                                                                                    |
|----------------------------------------------------------------------------------------------------|
| Iscrizione al Bando Nº 1                                                                                                    |
| Al Magnifico Rettore Dell'Università<br>Università degli Stadi "Megna Graecia"<br>di CATANZARO. TEST                                                                                                    |
| Oggetto: Domanda di partecipazione numero 2497 del 30/12/2024 al concorso per numero 112<br>collaborazioni studentesche .                                                                                                    |
| Il sottoscritto , matricola                                                                                                    |
| CHIEDE                                                                                                    |
| Di partecipareal concorso in oggetto per 112 collaborazioni , che ha per titolo Bando collaborazioni studenti<br>part-time 2024-25                                                                                                    |
| DICHIARA                                                                                                    |
| Di possedere tutti i requisiti richiesti dal bando:                                                                                                    |
| Object:<br>B. La storene e codeta Azimutationato (FEC Affingentialis) ordi musci 1) tengentia in<br>common es codeta Azimutationatori (FEC Affingentialis) ordi musci 1) tengentialis and<br>1.1 autocommon escale of parkets nature<br>1.1 autocommon escale and and an energe percentialis manifest de affinis percente mus-<br>common escale and an escale and an escale and an escale and an escale and an escale and<br>1.1 autocommon escale and an escale and an escale and an escale and an escale and<br>1.1 autocommon escale and an escale and an escale and an escale and an escale and<br>and an escale and an escale and an escale and an escale and an escale and an escale and<br>and an escale and an escale and an escale and an escale and an escale and an escale and<br>and an escale and an escale and an escale and an escale and an escale and an escale and<br>and an escale and an escale and an escale and an escale and an escale and an escale<br>and an escale and an escale and an escale and an escale and an escale and an escale and<br>an escale and an escale and an escale and an escale and an escale and an escale and<br>and an escale and an escale and an escale and an escale and an escale and an escale and<br>an escale a controls and an escale and an escale and an escale and an escale and an escale and<br>an escale a controls and an escale and an escale and an escale and an escale and an escale and<br>an escale and an escale and an escale and an escale and an escale and an escale and an escale and<br>an escale and an escale and an escale and an escale and an escale and an escale and<br>an escale and an escale and an escale and an escale and an escale and an escale and<br>an escale and an escale and an escale and an escale and an escale and an escale and<br>an escale and an escale and an escale and an escale and an escale and an escale and<br>and an escale and an escale and an escale and an escale and an escale and an escale and<br>and an escale and an escale and an escale and an escale and an escale and an escale and an escale and an escale and an escale and an escale and |